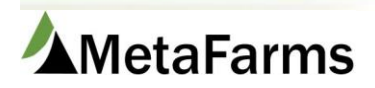

MetaFarms Support Phone 952.215.3233 • Fax 877.289.3860 • support@metafarms.com

## Update Feed Delivery

Update Feed Delivery is where you can edit both imported and hand entered feed deliveries.

| Feed | Finish                                                                                                    | Sales       | Finance | Assurance                              | Analytics | Help                      | Change Company |
|------|----------------------------------------------------------------------------------------------------|-------------|---------|----------------------------------------|-----------|---------------------------|----------------|
| Feed | Feed Finish Sales Fin<br>Feed<br>Feed<br>Feed<br>Feed Delivery<br>Diets<br>Create Feed Delivery -<br>Diets<br>Create Feed Delivery -<br>Ingredients<br>Feed Transfers<br>Update Feed Delivery |             |         | Assurance<br>Bank<br>Prepay/Contract F | eed       | Help<br>rts<br>Feed Impor | Change Company |
|      | 다 Update I                                                                                                    | Feed Delive | ry      |                                        |           |                           |                |

You can find your feed delivery by using any of the Search criteria in the grid. If you want to search by Diet, the Feed Mill does need to be chosen. Other criteria does not require the Feed Mill to be chosen. However it will simplify and speed up your search to use multiple criteria.

Enter your search criteria and click Search. Your loads will come up below. Click Edit on the load you want to work with. You can also delete loads from this screen by checking the Delete box and then clicking Delete Records.

| Fee   | d Search               | Feed Delivery  |           |                    |          |                |              |                 |           |              |           |           |
|-------|------------------------|----------------|-----------|--------------------|----------|----------------|--------------|-----------------|-----------|--------------|-----------|-----------|
| Searc | Search Feed Deliveries |                |           |                    |          |                |              |                 |           |              |           |           |
|       | Feed Mill:             | Heartland Coop |           | <b>–</b> D         | elivered | d To:          |              | ]               |           |              |           |           |
|       | Diet:                  | (Select)       |           | -                  | Produ    | icer: (Select) | *            | ]               |           |              |           |           |
| Ord   | ler #(Sheet):          |                |           |                    | Invoid   | ce #:          |              | ]               |           |              |           |           |
|       | Start Date:            | 2/1/2018       |           |                    | Refere   | nce:           |              | ]               |           |              |           |           |
|       | End Date:              | 2/1/2018       |           |                    |          |                |              |                 |           |              |           |           |
|       |                        | Search         | •         |                    |          |                |              |                 |           |              |           |           |
| Feed  | Deliveries             |                |           |                    |          |                |              |                 |           |              |           |           |
| Delet | te Records             |                |           |                    |          |                |              |                 |           |              |           |           |
| Row   | Edit                   | Feed Mill      | Invoice   | Order #<br>(Sheet) | D        | elivery Date   | Applied Date | Diet            | Diet Cost | Delivered To | Reference | Delete    |
|       |                        | T              |           | <b>T</b>           | •        | <b></b>        |              | <b>T</b>        | T         | T            | T         |           |
| 1     | Edit                   | Heartland Coop | 34-38471  | 52111              | 2,       | /1/2018        | 2/1/2018     | Formula: BPI F8 | 2196.89   | G1748296     | 52111     |           |
| 2     | Edit                   | Heartland Coop | 34-38472  | 52112              | 2,       | /1/2018        | 2/1/2018     | Formula: BPI F8 | 2201.97   | G1748297     | 52112     |           |
|       |                        |                |           |                    |          |                |              |                 |           |              |           |           |
|       | KC1                    | ▶ ▶ Page si:   | ze: 100 💌 |                    |          |                |              |                 |           |              | 2 items i | n 1 pages |

This will take you to the Feed Delivery tab for that load.

The top section is the load information. All fields except the Feed Mill can be changed. Diet Qty and Diet Cost are changed by editing Ingredient information. See below.

Make your changes to the load information and click Save.

Note this screen also includes import information, date created and by who, Feed Bin, among other information.

| Feed Search       | Feed Delivery                           |                                 |                               |            |                             |  |  |  |  |  |  |
|-------------------|-----------------------------------------|---------------------------------|-------------------------------|------------|-----------------------------|--|--|--|--|--|--|
| Update Feed       | Update Feed Delivery Import Information |                                 |                               |            |                             |  |  |  |  |  |  |
| Save              | Print                                   | Invoice #:                      | 34-38471                      | ]          | Reference: 52111            |  |  |  |  |  |  |
| *Producer:        | 1 AM                                    | Order# (Sheet ID):              | 52111                         | ]          | Data Link: Formula: BPI F8  |  |  |  |  |  |  |
| *Site:            | Theoretic: Wherease                     | Bill of Lading #:               |                               | ]          | Import File: 2718feed.csv   |  |  |  |  |  |  |
| Group:            | 1748296 (11/27/2017 - unknown) A        | Applied Date:                   | 2/1/2018                      | (m/d/yyyy) | Ingredient Information      |  |  |  |  |  |  |
| *Feed Mill:       | Heartland Coop                          | v                               | Feed Manager Import           |            | Ingredient Count: 13        |  |  |  |  |  |  |
| *Diet:            | Formula: BPI F8                         | Comments:                       |                               |            | Accounting Cost: \$2,175.53 |  |  |  |  |  |  |
| *Date Delivered:  | 2/1/2018 (m/d/yyyy)                     | Trucking Company:               | (Select)                      | -          | Recalculate Diet            |  |  |  |  |  |  |
| *Diet Qty:        | 24004.82                                | Truck Arrival Time:             | Q                             |            |                             |  |  |  |  |  |  |
| *Unit of Measure: | LBS                                     | Trucker Name:                   |                               | ]          |                             |  |  |  |  |  |  |
| *Diet Cost: \$    | 2196.89                                 | Date Estimate:                  |                               | (m/d/yyyy) |                             |  |  |  |  |  |  |
|                   |                                         | Time Estimate:                  | Ø                             |            |                             |  |  |  |  |  |  |
| Last Up           | dated: Car Thailan 2/7/2018 Creater     | <b>d: Carl Thatala</b> 2/7/2018 | Feed Delivery BIN ID: 8220162 |            |                             |  |  |  |  |  |  |

To edit Ingredient information click Edit on the ingredient you want to change in the bottom grid. Make your changes and click Save. You cannot edit a Grain Bank item. In that case you will want to delete the load and either import it again or manually add it.

| Date  | Delivered:    | 2/1/2018                        | (m          | /d/vvvv)        | Trucking Co        | mnany (Select ) |          |   | v              |          |
|-------|---------------|---------------------------------|-------------|-----------------|--------------------|-----------------|----------|---|----------------|----------|
|       | *Diet Qty:    | 24004.82                        | 📄 Edit      |                 |                    |                 |          |   |                |          |
| nit o | f Measure:    | LBS                             | Save        | Save and Close  | Print              |                 |          |   |                |          |
| *0    | Diet Cost: \$ | 2196.89                         | Ingred      | ient Informat   | ion                |                 |          | ~ |                |          |
|       |               |                                 | *Ingredien  | t: CORN         |                    | •               |          |   |                |          |
|       | Last Upd      | <b>ated:</b> Cari Strabala 2/7, | *UOM:       | LBS             |                    | •               |          |   |                |          |
| gre   | dients        |                                 | Quantity:   | 13889.12        |                    |                 |          |   |                |          |
| dd    | Ingredient    | Delete Records                  | Unit Price: | 0.0590          |                    |                 |          |   |                |          |
|       | - 11a         |                                 | Total Price | 819.46          |                    |                 |          |   |                |          |
| w     | Edit          | Ingredient                      | Contract #  | :               |                    |                 |          |   |                |          |
|       |               |                                 | Grain Banl  | <b>c</b>        |                    |                 |          |   |                |          |
|       | Edit          | DELIVERY PT \$39<br>MINIMUM     |             | Last Updated: 🕼 | d Shahala 2/7/2018 | Created: (      | 2/7/2018 | } | Ingredient ID: | 72510469 |
|       | Edit          | HLAND FUEL SU<br>ZONE 4         |             |                 |                    |                 |          |   |                |          |
|       | Edit          | CORN                            |             | 3889.12         | LBS                | 0.059           | 819.46   |   |                |          |

To Add an Ingredient to your deliver, click the Add Ingredient button. Add your ingredient information and click Save and Close.

| AC           |                    |   | Order# (Sheet ID)+1 50111 |
|--------------|--------------------|---|---------------------------|
| 📕 Add Ing    | redient            |   |                           |
| Save Sa      | ve and Close Print | ] |                           |
| Ingredie     | nt Information     |   |                           |
| *Ingredient: | AUREO-100          | • |                           |
| *UOM:        | LBS                | * |                           |
| Quantity:    | 10.00000           |   |                           |
| Unit Price:  | 2.5000             |   |                           |
| Total Price: | 25.00              |   |                           |
| Contract #:  |                    |   |                           |

Your load information will automatically update with the new cost and quantity.

To delete an ingredient from the load click the Delete box on the ingredient(s) and then click Delete Records.

| Ingre | Ingredients                   |                              |          |                    |            |             |               |        |  |  |  |  |
|-------|-------------------------------|------------------------------|----------|--------------------|------------|-------------|---------------|--------|--|--|--|--|
| Add   | Add Ingredient Delete Records |                              |          |                    |            |             |               |        |  |  |  |  |
| Row   | Edit                          | Ingredient                   | Qty      | Unit of<br>Measure | Unit Price | Total Price | Grain<br>Bank | Delete |  |  |  |  |
|       |                               | T                            | T        | T                  | T          | T           |               |        |  |  |  |  |
| 1     | Edit                          | DELIVERY PT \$39<br>MINIMUM  | 24004    | LBS                | 0.0065     | 156.03      |               |        |  |  |  |  |
| 2     | Edit                          | HLAND FUEL SURCHG-<br>ZONE 4 | 24004    | LBS                | 0.0002     | 4.8         |               |        |  |  |  |  |
| 3     | Edit                          | CORN                         | 13889.12 | LBS                | 0.059      | 819.46      |               |        |  |  |  |  |
| 4     | Edit                          | DDGS                         | 8399     | LBS                | 0.0762     | 640         |               |        |  |  |  |  |
| 5     | Edit                          | CHOICE WHITE GREASE<br>BULK  | 608      | LBS                | 0.26       | 158.08      |               |        |  |  |  |  |

l